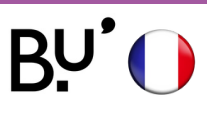

## Apple/iPhone iPad

# **SE CONNECTER AU WiFi**

Effectif sur tous les sites de l'uFC et dans toutes les universités françaises. Les illustrations ci-dessous peuvent varier en fonction de la version de l'appareil.

## ÉTAPE 1

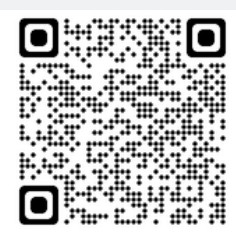

Activer les données mobiles ou se connecter au réseau WiFi restreint **ufc-config** (mot de passe : *configufc*).

Scanner le QR code ou saisir l'url suivante dans la barre d'adresse du navigateur Safari https://cat.eduroam.org/

Cliquez ici pour télécharger votre installateur eduroam®

## ÉTAPE 2

Cliquer sur Cliquez ici pour télécharger votre installateur eduroam.

## ÉTAPE 3

| Université de Franche-<br>Comté<br>France | UNIVER<br>FRANCHE | SITĕ <sup>8</sup><br>COMTĕ        |
|-------------------------------------------|-------------------|-----------------------------------|
| Rectorat de l'Académie de                 | Besançon          | et solana<br>te solana (te<br>te: |

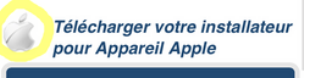

eduroam

Ce site web tente de télécharger un profil de configuration. Autorisez-vous cette action ?

Ignorer Autoriser

Profil téléchargé Vérifiez le profil dans l'app Réglages si vous souhaitez l'installer.

Fermer

Sélectionner l'établissement d'accueil Université de Franche-Comté.

## ÉTAPE 4

L'appareil est reconnu par le système. Télécharger le profil en cliquant sur le bouton **eduroam.** 

## ÉTAPE 5

#### Installation du profil

Le téléchargement est en cours. **Valider** l'autorisation système.

#### ÉTAPE 6

| Réglages                               |   |   |
|----------------------------------------|---|---|
| Id. Apple, iCloud, médias<br>et achats |   | > |
| Suggestions pour votre co              | 2 | > |
| Terminer la configuration              | 0 | > |
| Profil téléchargé                      |   | > |

Cliquer sur Profil téléchargé dans Réglages. Sinon, aller dans Réglages, puis Général et ensuite cliquer sur Profil.

l'opération.

### **ÉTAPE 7**

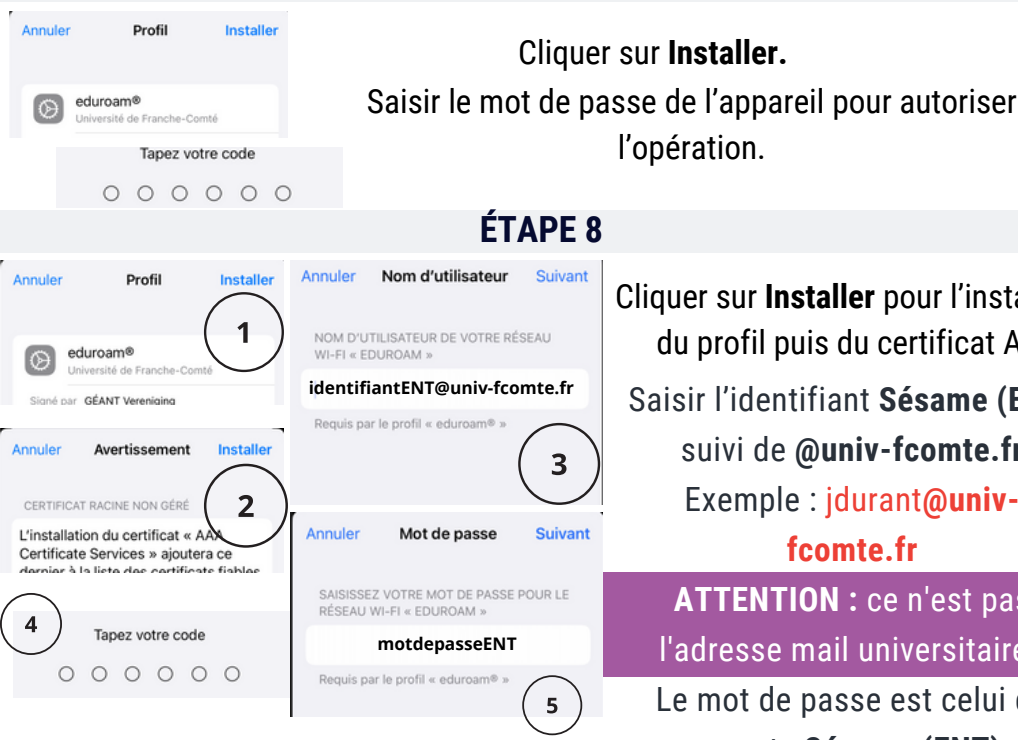

Cliquer sur Installer pour l'installation du profil puis du certificat AAA. Saisir l'identifiant Sésame (ENT) suivi de @univ-fcomte.fr Exemple : jdurant@univfcomte.fr **ATTENTION :** ce n'est pas l'adresse mail universitaire ! Le mot de passe est celui du compte Sésame (ENT).

ÉTAPE 9

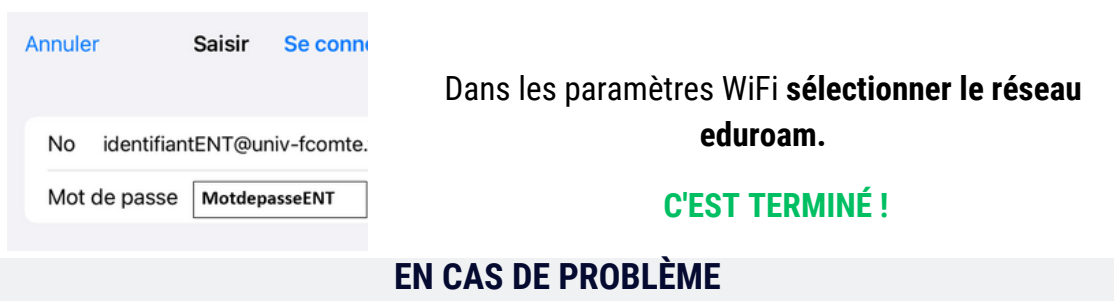

Supprimer le profil existant et refaire toutes les étapes depuis le début en téléchargeant un nouveau profil.